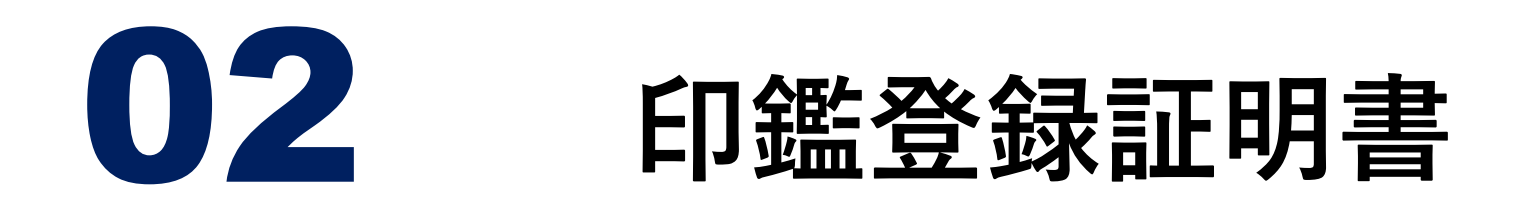

#### 発行時のご注意

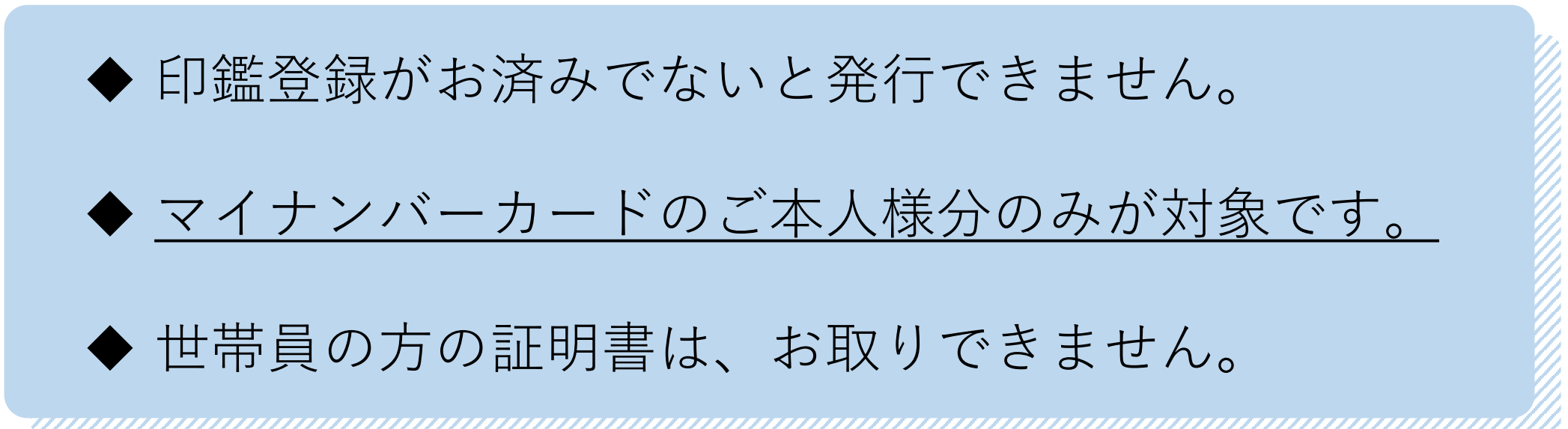

1

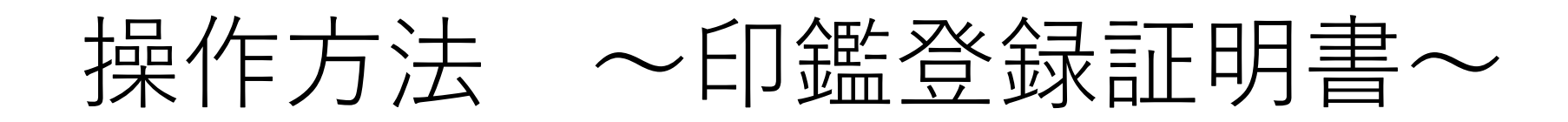

#### ①行政サービスを選択

利用するコンビニエンスストアや、マルチコピー機の機種により メニュー画面が異なります。以下は代表的な4つの事業者です。

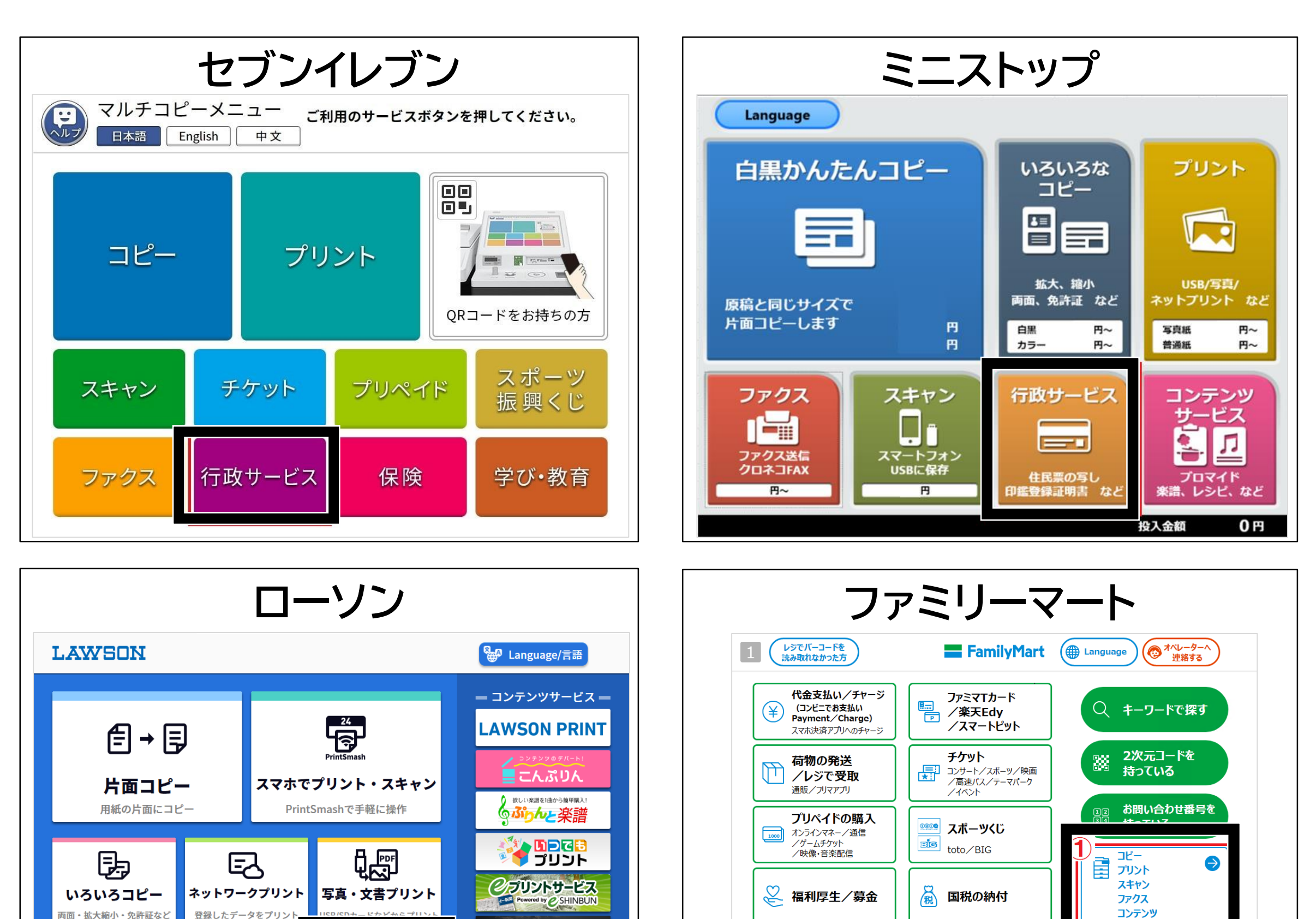

競ブック ogg

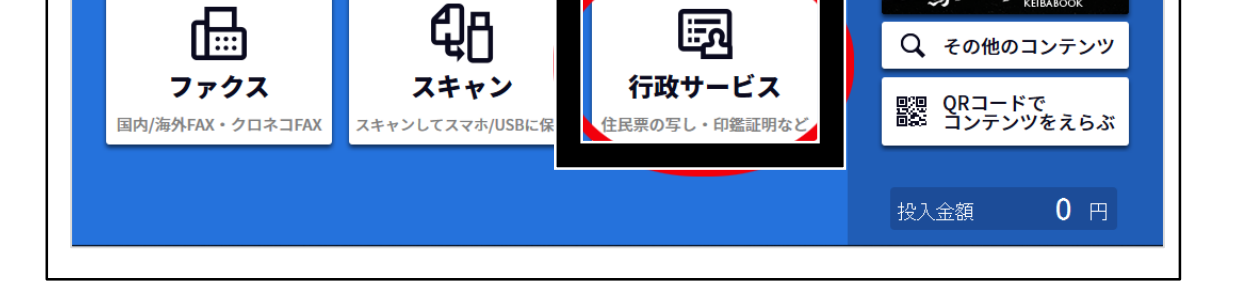

# 機種により、サービス利用 の同意や承認が求められま すので、「同意する・承認 する」を選択してください。

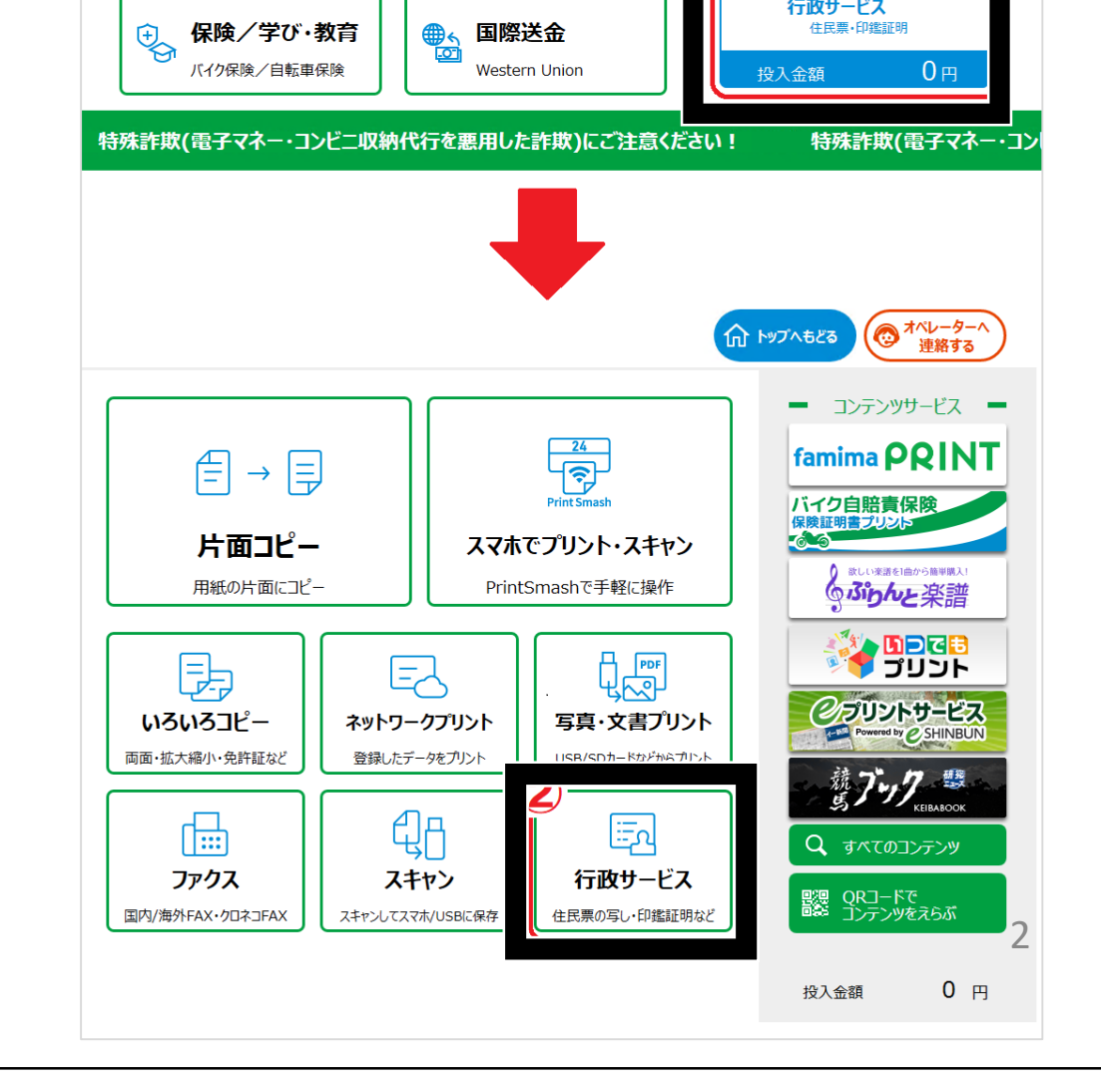

行政サービス

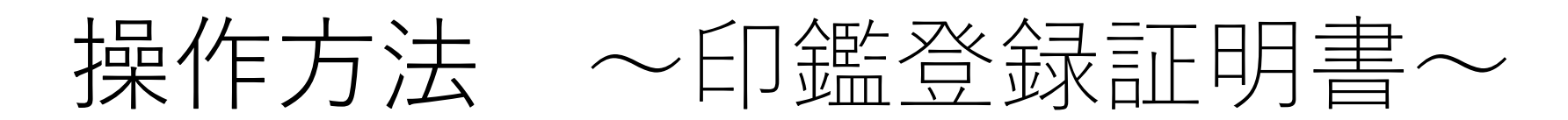

# ②証明書の交付を選択

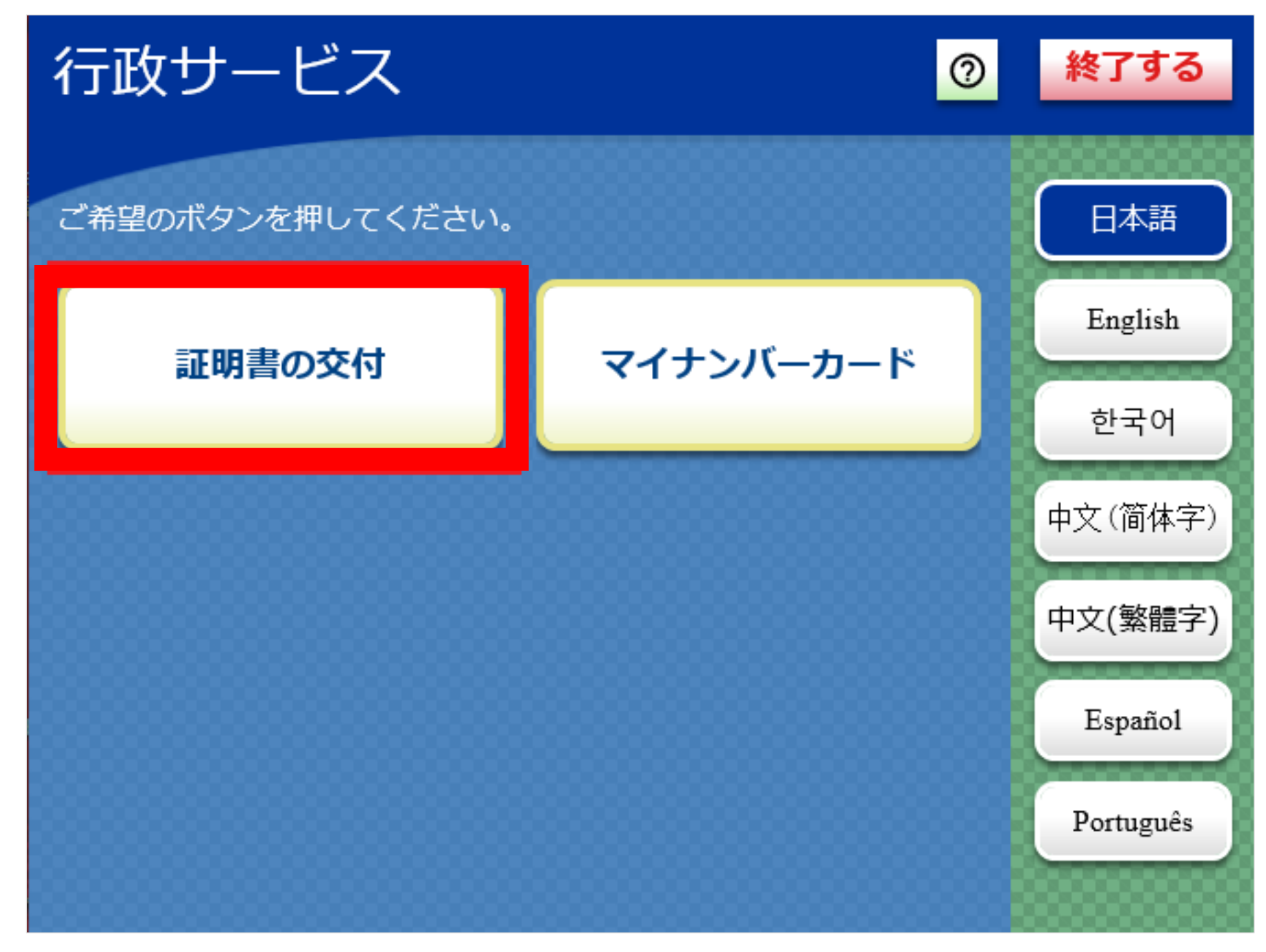

# ③証明書交付サービス(コンビニ交付)を選択

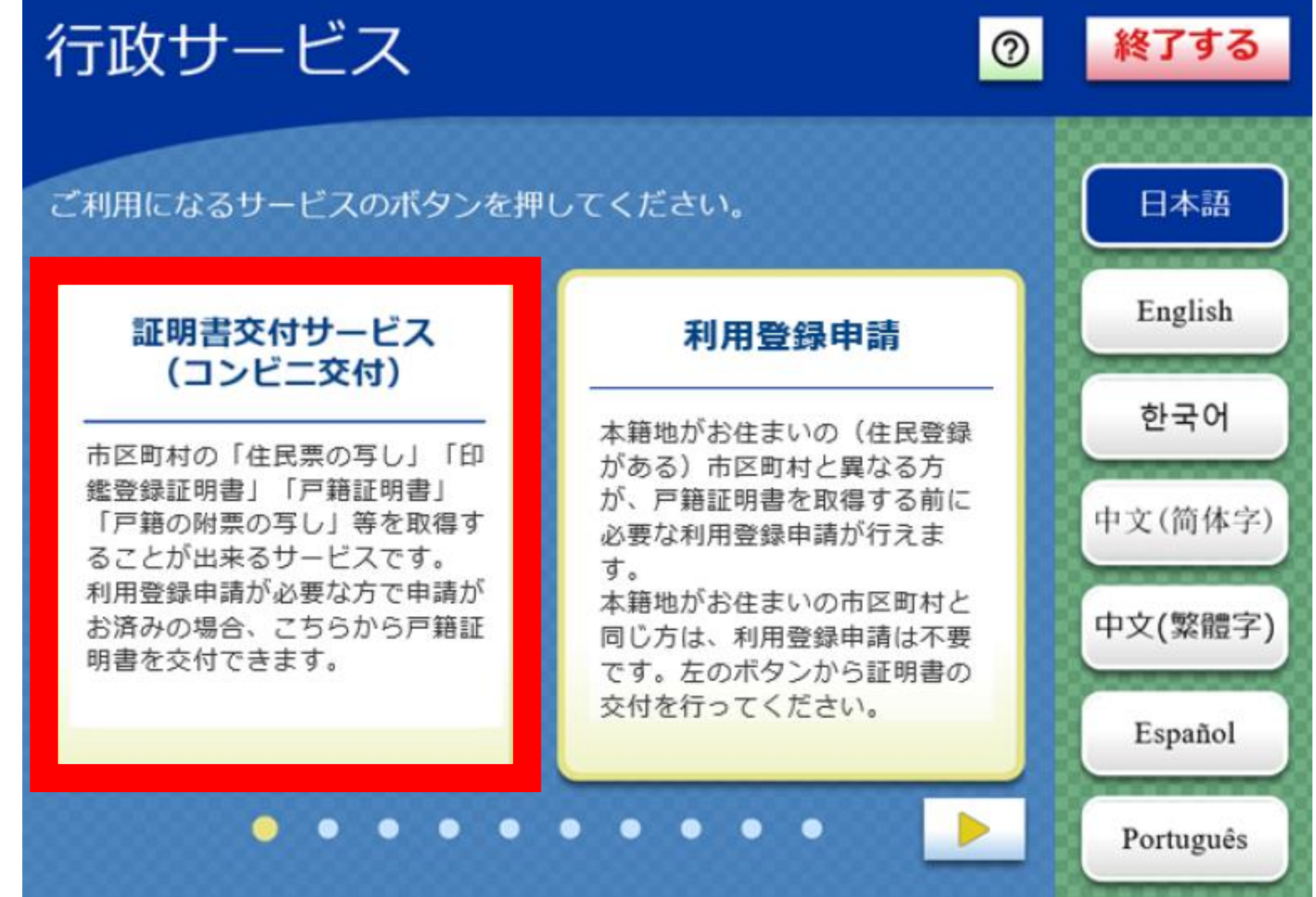

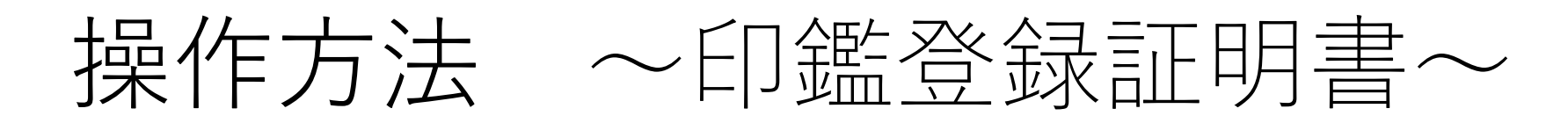

## ④マイナンバーカードを読み取り機にかざす

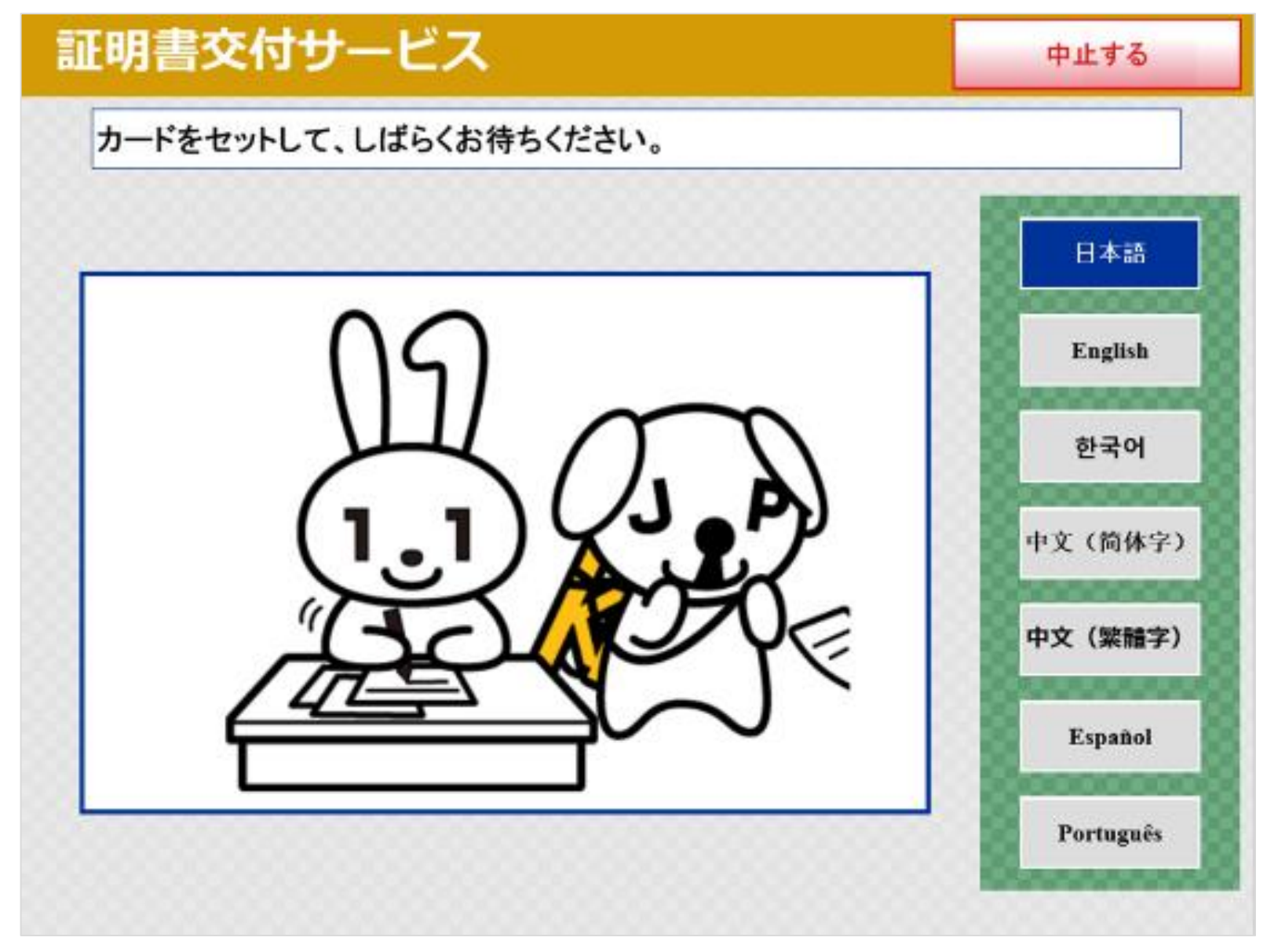

## ⑤表示を確認し、「同意する」を選択

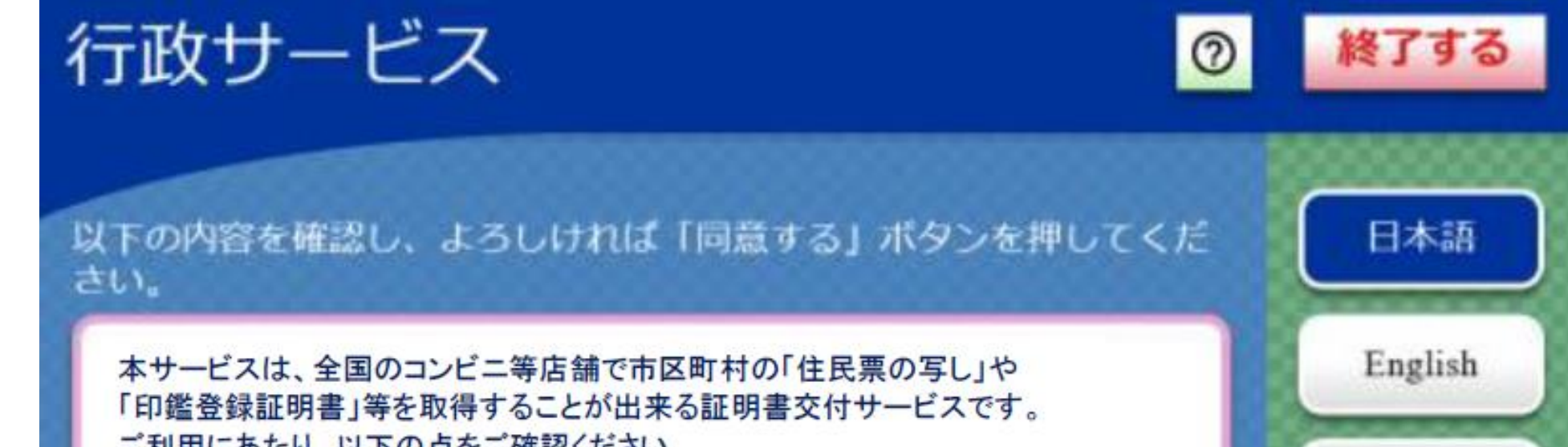

ご利用にあたり、以下の点をご確認ください。

< 前画面へ

・交付元の市区町村がコンビニ等での証明書交付サービス(コンビニ交付)を提供していることをご確認ください。

・ご利用の際には、マイナンバーカード(又は住基カード)が必要となります。

・市区町村窓口で取り扱う証明書の種類と異なる場合がございます。また、証明書の種類等によっては、通常の提供時間(6:30~23:00)より 短い場合がございますので、ご了承ください。 <詳しくは、交付元の市区町村までお問合せください。>

・暗証番号等の入力や証明書発行内容等の確認において、周囲の方から覗 き見されないようご注意ください。

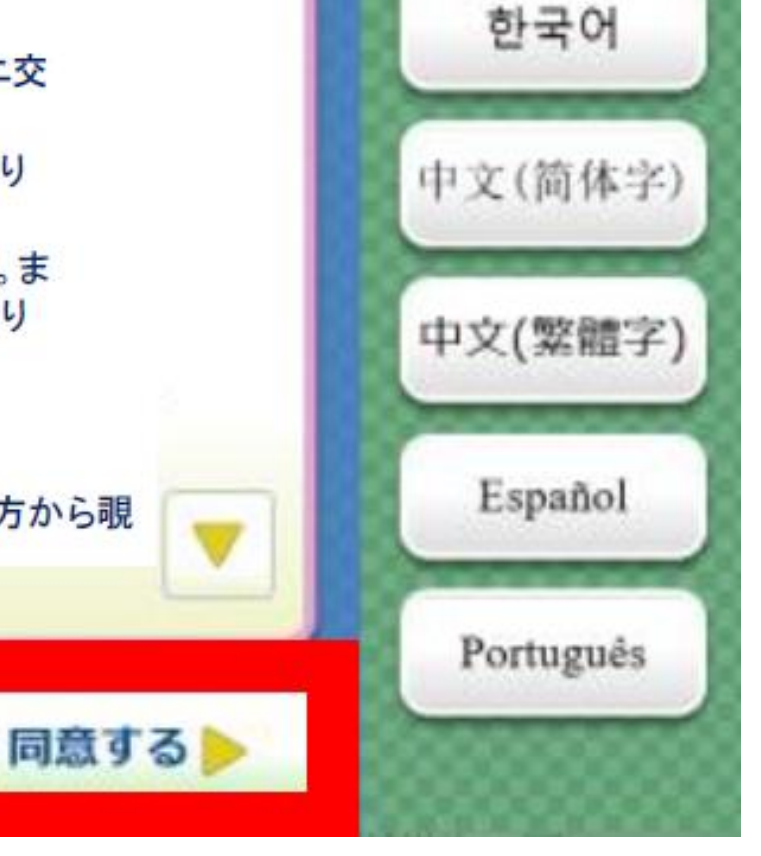

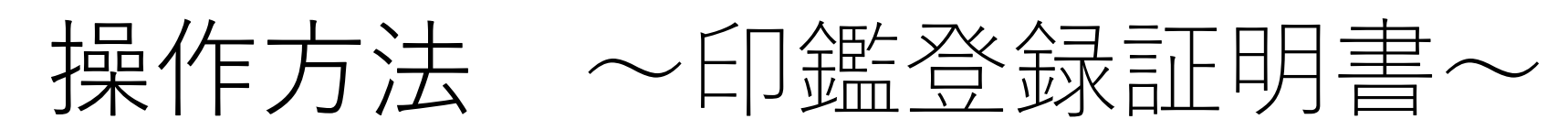

## ⑥「お住まいの市区町村の証明書」を選択

こちらの選択を誤ると証明書が発行されません。

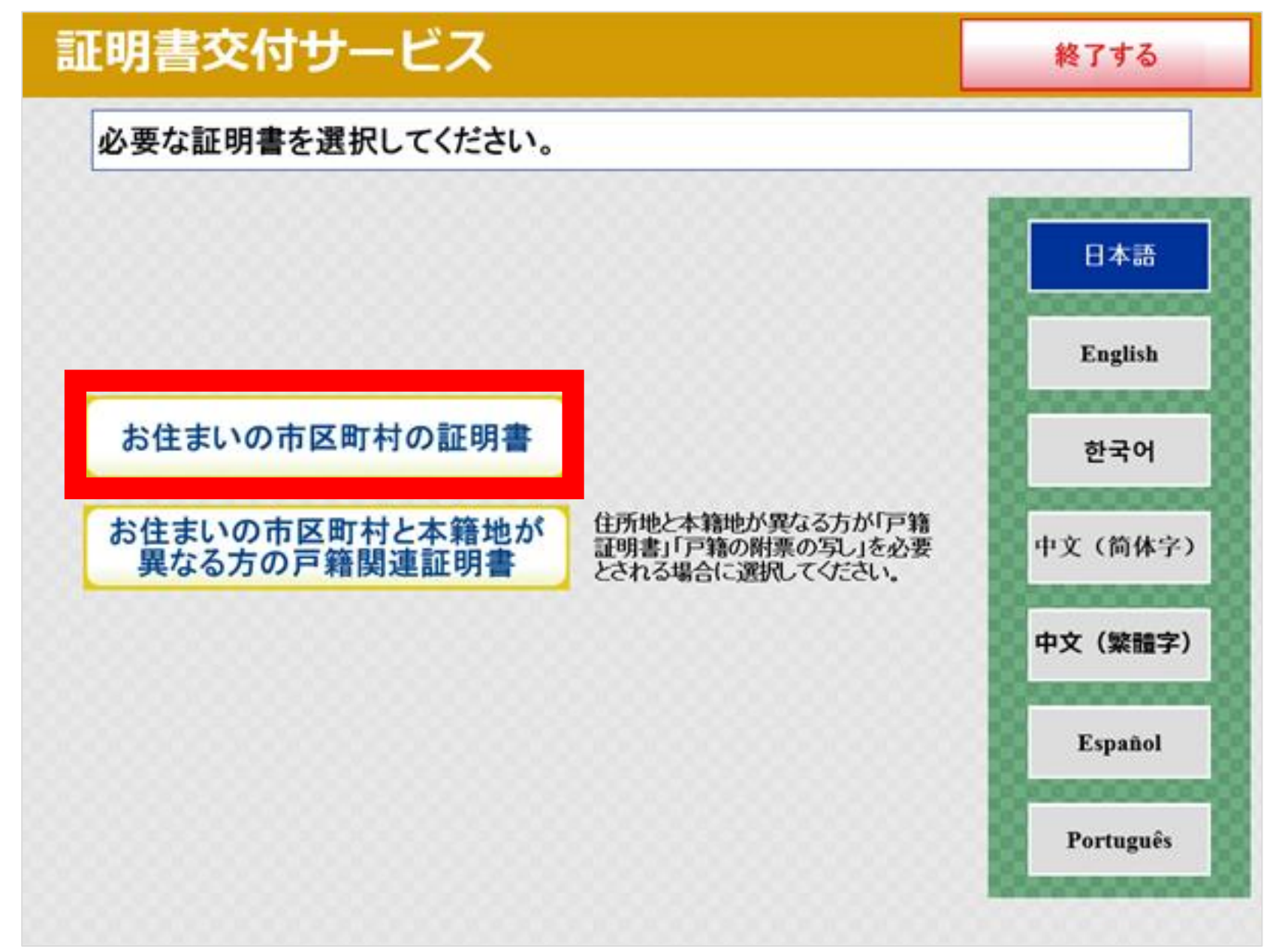

## ⑦暗証番号(数字4ケタ)を入力する

暗証番号は、3回間違えるとロックがかかります。ロックがかかってし まった場合は、解除のお手続きが必要ですので、市民課にお問い合わせく ださい(電話042-523-2111・内線1375)。

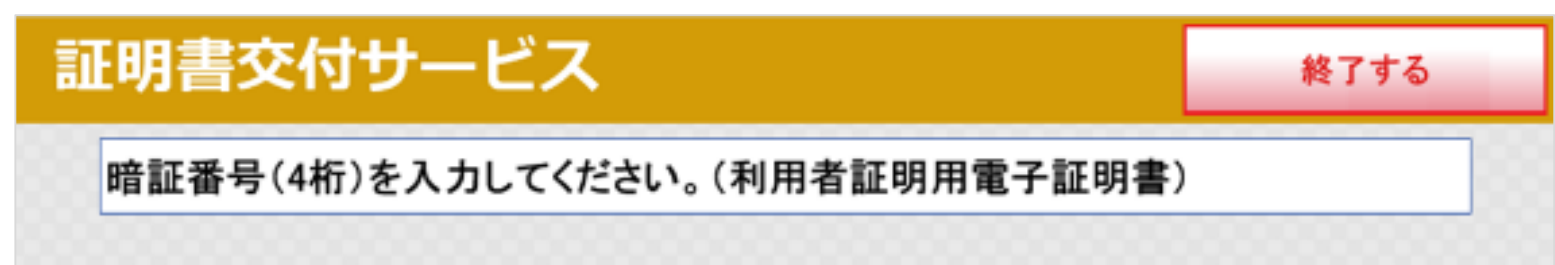

ロックされているとき

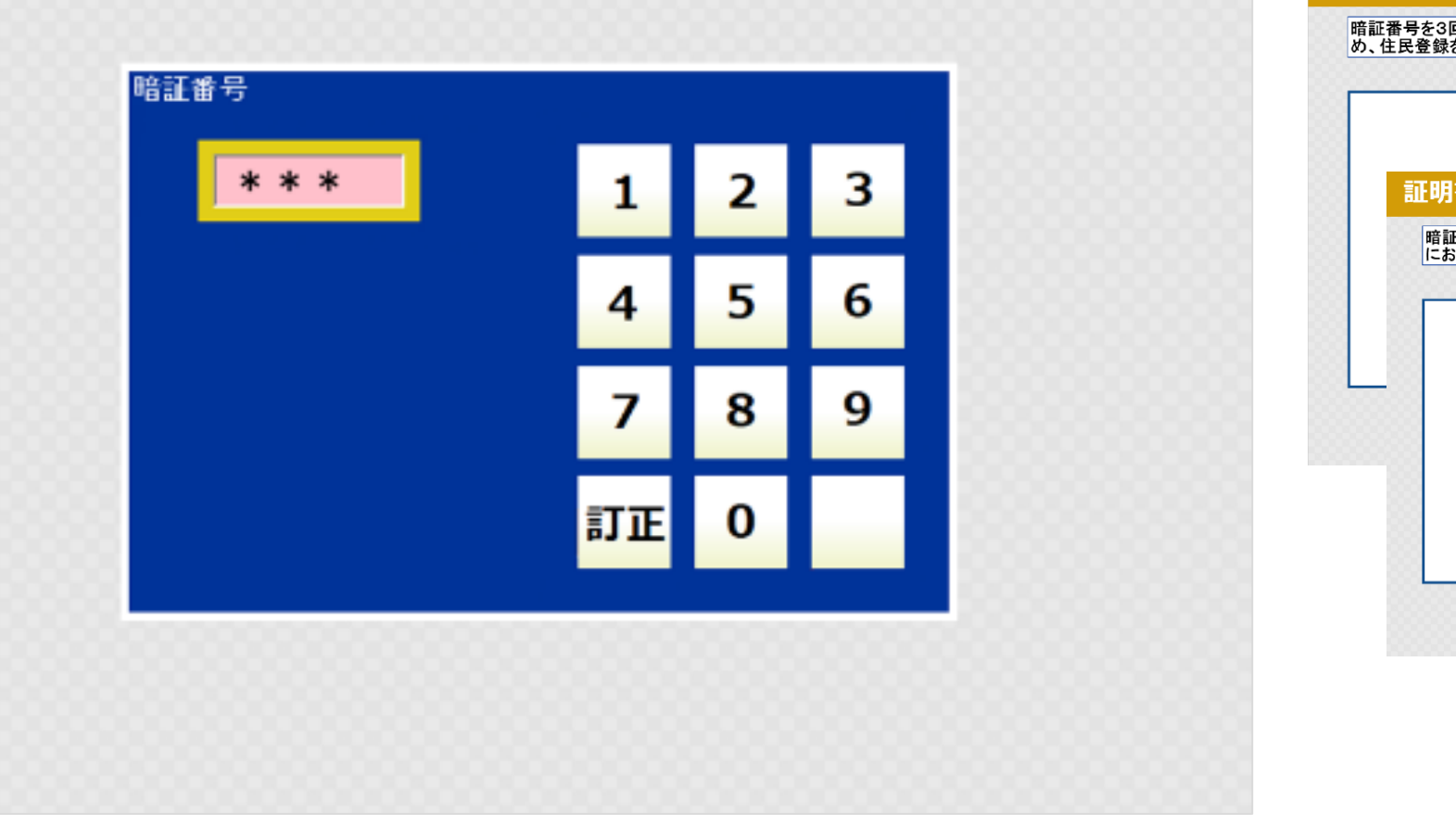

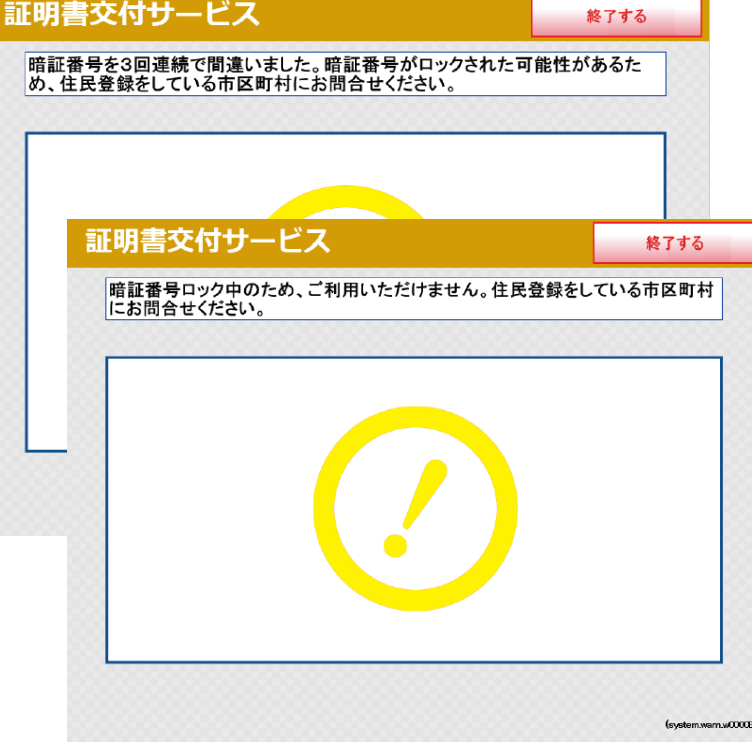

5

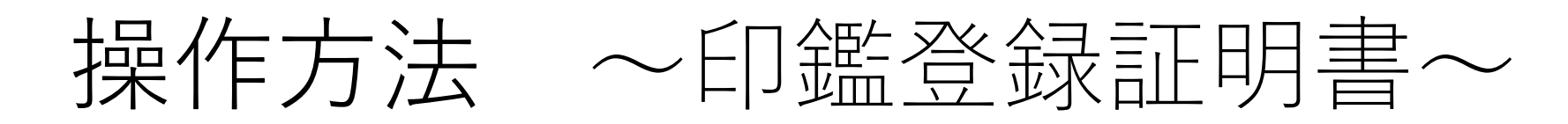

## ⑧マイナンバーカードを取り外す

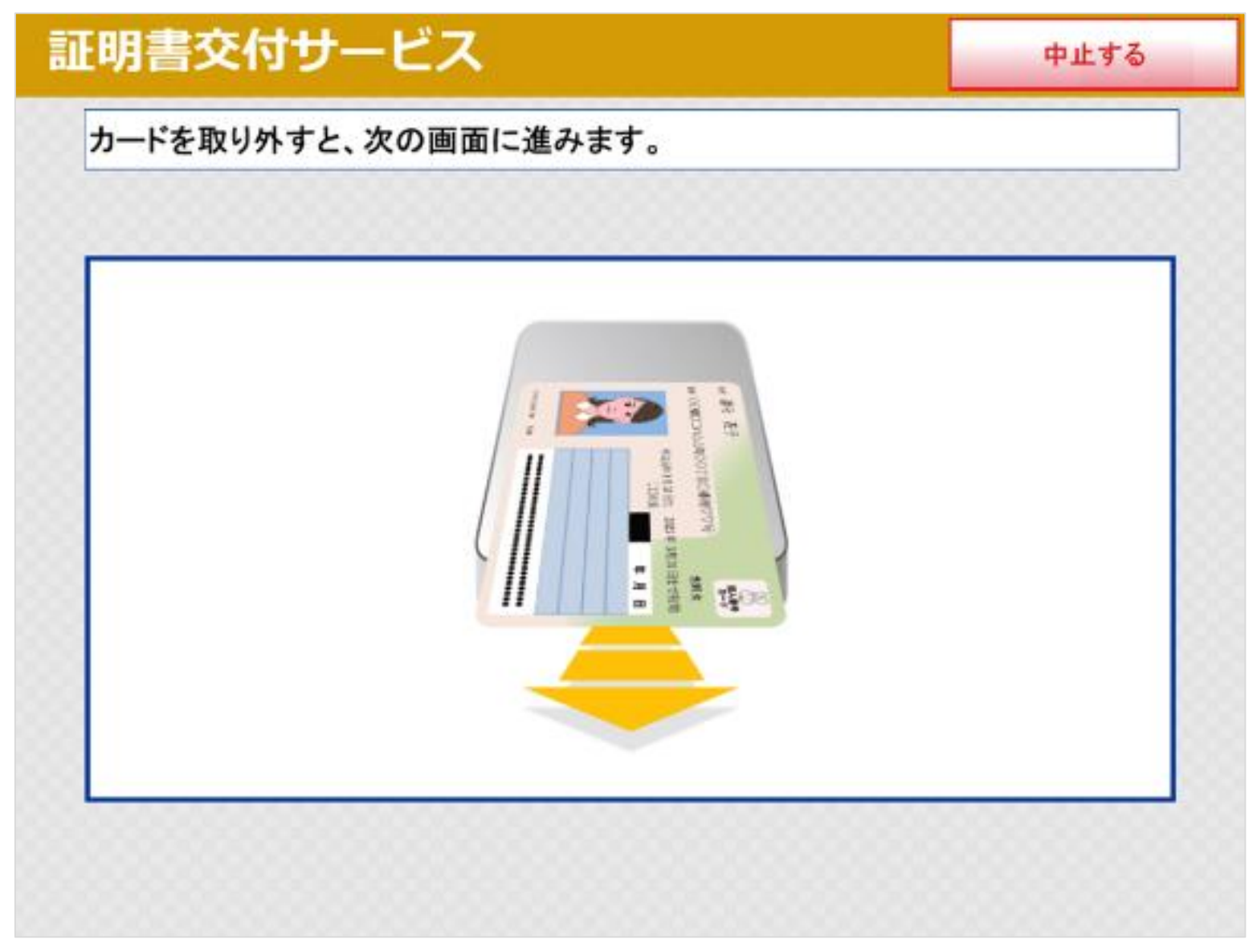

## ⑨「印鑑登録証明書」を選択する

| E明書 | <b>昼交付サービス</b> | 終了する                             |  |  |
|-----|----------------|----------------------------------|--|--|
| 必要な | な証明書を選択してください。 |                                  |  |  |
|     | 選択できない証明書は、    | 該当市区町村では交付対象外です。                 |  |  |
| C   | 住民票の写し         | ご自分の世帯に関する住民票の写しの証明書をとることができます。  |  |  |
|     | 印鑑登録証明書        | すでに印鑑登録をされた方は、証明書を取るこ<br>とができます。 |  |  |

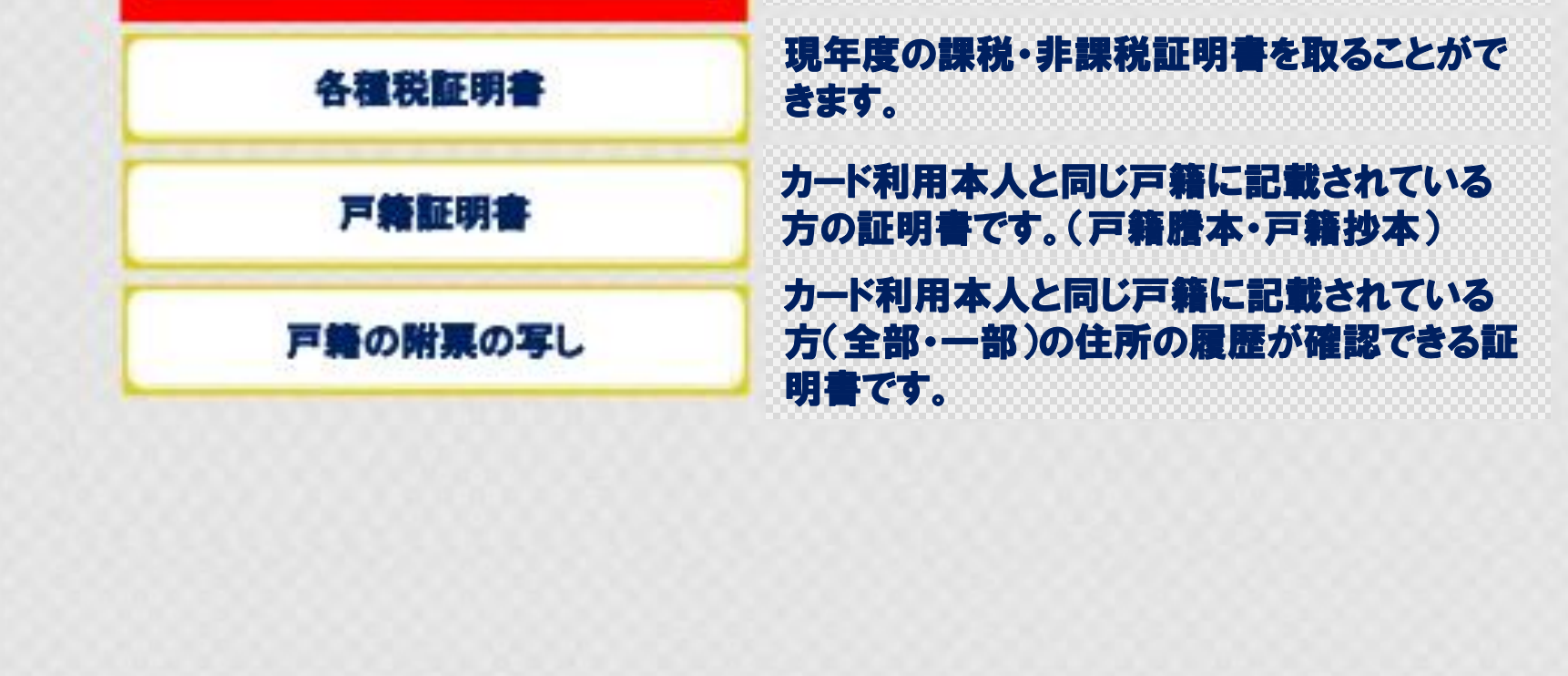

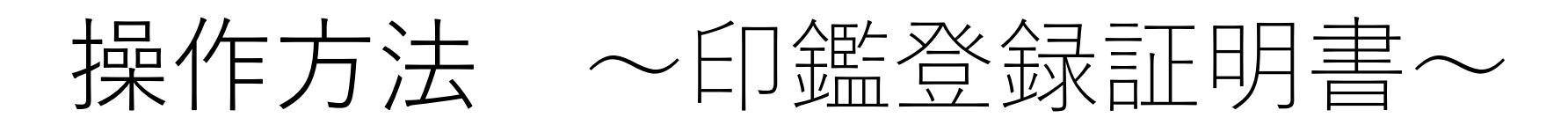

# ⑩必要な通数を入力して、確定する

| 証明書交付                        | 終了する      |    |   |   |      |  |  |  |
|------------------------------|-----------|----|---|---|------|--|--|--|
| 必要な部数を入力し、「確定する」ボタンを押してください。 |           |    |   |   |      |  |  |  |
|                              |           |    |   |   |      |  |  |  |
|                              | 部数        |    |   |   |      |  |  |  |
|                              | 1         | 1  | 2 | 3 |      |  |  |  |
|                              | (最大 10 部) | 4  | 5 | 6 |      |  |  |  |
|                              |           | 7  | 8 | 9 |      |  |  |  |
|                              |           | 訂正 | 0 |   |      |  |  |  |
|                              |           |    |   |   | -    |  |  |  |
| 前画面へ                         |           |    |   |   | 確定する |  |  |  |

### 11証明書の内容を確認して、確定する

返金や交換はできません。必ず内容をご確認ください。

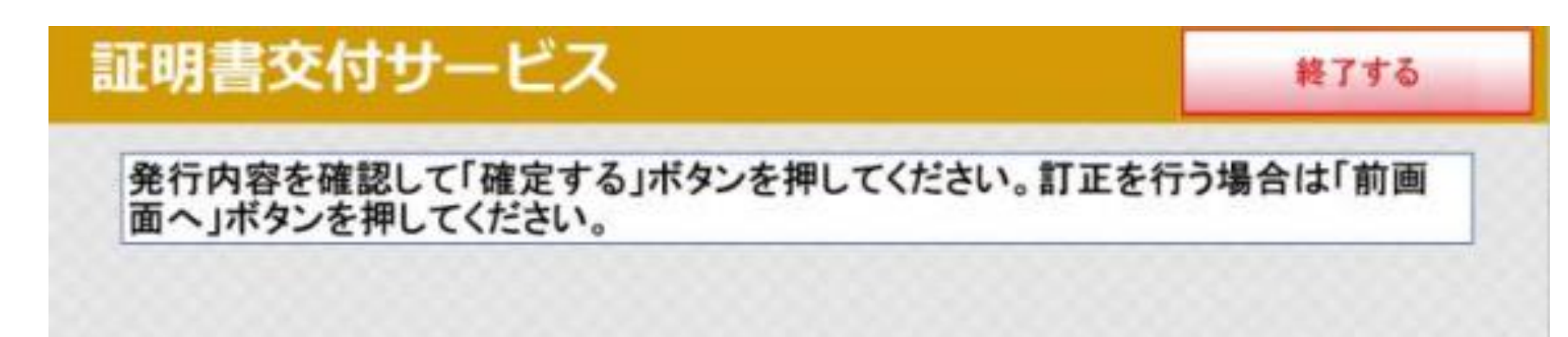

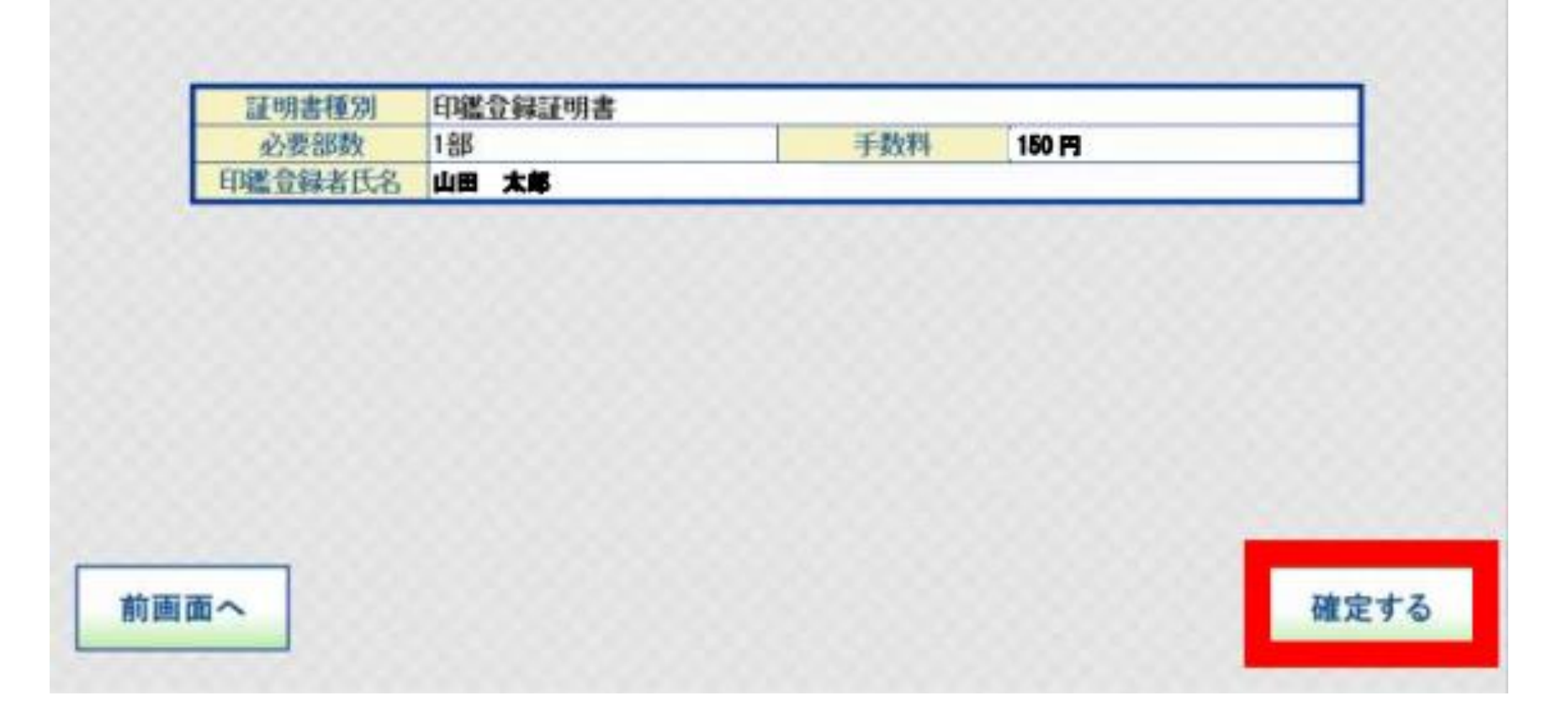

7

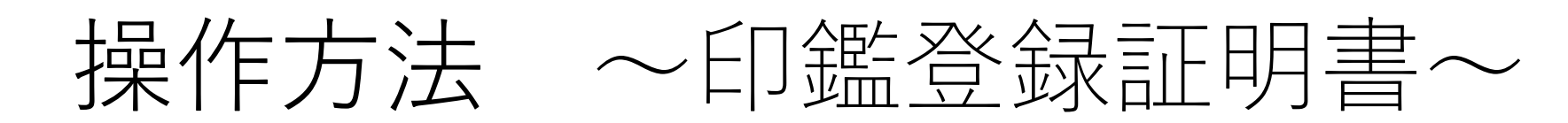

#### **①-2** 証明書の内容を確認して、確定する

返金や交換はできません。必ず内容をご確認ください。

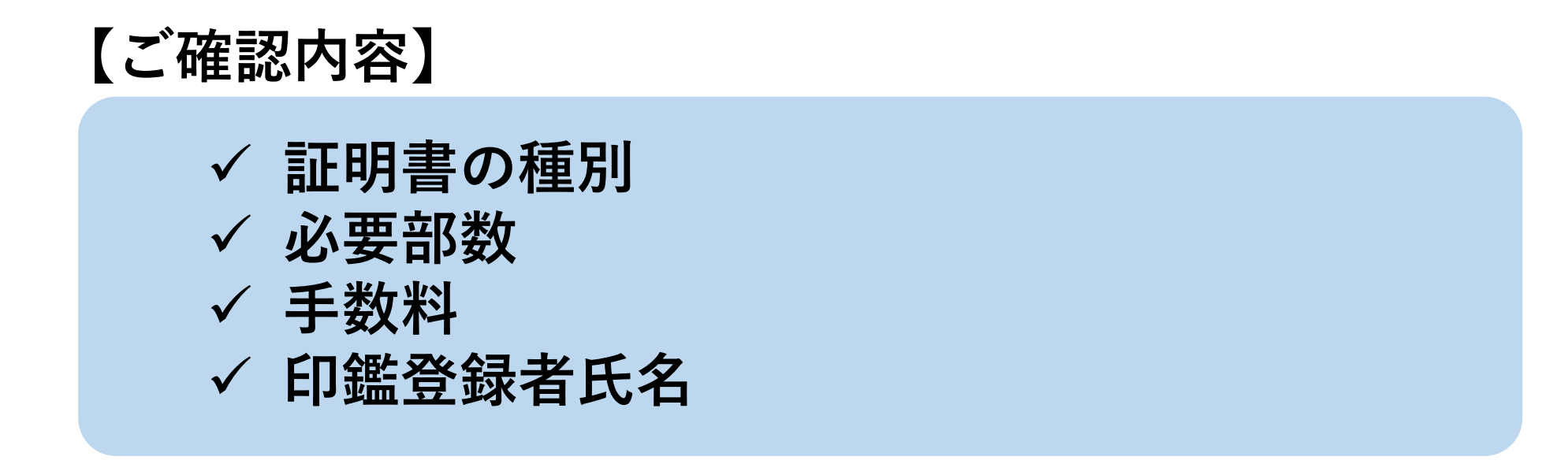

#### 12マルチコピー機に料金を支払う

◆ コピー機の種類によっては、料金支払い後、印刷ボタンを押します。
③証明書が印刷されるため、取り忘れに注意する

④領収書が印刷される